# Como baixar documentos assinados?

- Entre na Plataforma Mackenzie-Carreiras, *https://carreiras.mackenzie.br/*, clique na opção **ALUNO**. Se você for **Empresa** ou **Agente de Integração**, clique na opção inerente.

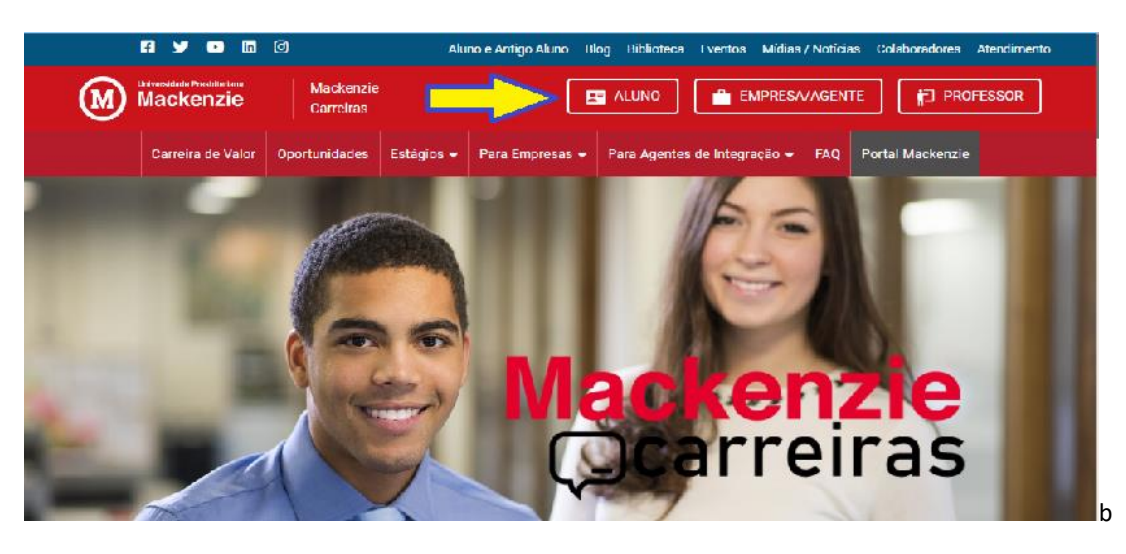

### - <u>NOTA:</u>

O Aluno ingressante para obter o e-mail Mackenzista, no primeiro acesso é o seu número de Registro de Aluno RA + @mackenzista.br. Exemplo:18911797@mackenzista.br

- A senha inicial é "Mack@" mais os 3 primeiros dígitos do CPF do Aluno. Exemplo: Mack@123

- Se você for Aluno ingressante, que está iniciando na Universidade agora, você só conseguirá ativar o seu e-mail Mackenzista a partir do 1º dia de aula ou quando sua matricula e grade/disciplinas estirem atribuidas no sistema.

- Vá em ESTÁGIO >> CONTRATOS DE ESTÁGIO >> e clique no nome da Empresa que deseja baixar o documento assinado.

|   | Mackenzie 💿             | Bem-vindo(a) B                                                              |           |                 |               |               |                    | <u></u>             |
|---|-------------------------|-----------------------------------------------------------------------------|-----------|-----------------|---------------|---------------|--------------------|---------------------|
| A | Início                  |                                                                             |           |                 |               |               |                    |                     |
| 8 | Meu Currículo           | 🖸 Voltar                                                                    |           |                 |               |               |                    |                     |
| ☆ | Minhas Oportunidades    | Contratos de Estágio Não Obrigatório                                        |           |                 |               |               |                    |                     |
| Q | Consultar Oportunidades | Olá,<br>Esta tela permite fazer o controle de todos os seus contratos de es | stágio. B | asta clicar sob | re o contrato | que você dese | ja e verificar inf | ormações sobre ele. |
| ۵ | Estágios 🔶 🗸 🗸          | Todos Tipos de Contrato                                                     |           |                 |               |               |                    | ~                   |
| o | Contratos de Estágio    | Concedente                                                                  |           | Situação        | Contrato      | Sequência     | Início             | Encerramento        |
| • | Solicitações de Estágio | A LTDA                                                                      |           | Ativo           | 1             | 1             | 22/05/2023         | 22/05/2024          |
| 0 | Declaração de Horas     | U                                                                           |           | Rescindido      | 1             | 1             | 16/05/2022         | 15/05/2023          |
| 0 | Relatório de Atividades |                                                                             |           |                 |               |               |                    |                     |
| 0 | Consulta Convênio       |                                                                             |           |                 |               |               |                    |                     |

#### - Depois role a tela para baixo até o item ARQUIVOS.

Clique e Baixe somente o(s) arquivo(s) correspondente(s) que compõe o documento de estágio assinado eletronicamente:

#### Protocolos de assinatura do Arquivo Assinado Digitalmente.pdf

| ( | Mackenzie <sub>0</sub>  | Bem-vindo(a) B                                                         |                  | <b>.</b> |
|---|-------------------------|------------------------------------------------------------------------|------------------|----------|
| ŧ | Início                  | Auguiture                                                              |                  |          |
| 8 | Meu Currículo           | Arquivo                                                                | Atualização      | Inclusão |
| ☆ | Minhas Oportunidades    | La Documento de Estagio Assinado de Modo Digital.pdf                   | 2023 17:01       | 17:01    |
| Q | Consultar Oportunidades | A Documento de Estagio Assinado de Modo Digital.pdf                    | 2023 17:00       | 17:00    |
| Ê | Estágios ~              | La Documento de Estagio Assinado de Modo Digital.pdf                   | 2023 17:00       | 17:00    |
| o | Contratos de Estágio    | 🛓 🔹 Protocolos de assinatura do Arquivo Assinado Digitalmente.pdf      | 2023 17:00       | 17:00    |
| 0 | Solicitações de Estágio | 🛓 Protocolos de assinatura do Arquivo Assinado Digitalmente.pdf        | 22/05/2023 17:00 | 2 17:00  |
| 0 | Declaração de Horas     | Legendre Protocolos de assinatura do Arquivo Assinado Digitalmente.pdf | 2023 17:01       | 17:01    |

Concluído, guarde os arquivos em pasta ou em acondicionamento seguro.

## Prova da Assinatura Efetuada

A comprovação da Assinatura Digital Eletrônica Automatizada é identificada pelo ID mencionado acima e no alto da folha que aparecerá em todas as páginas do documento......

Exemplo ilustrativo:

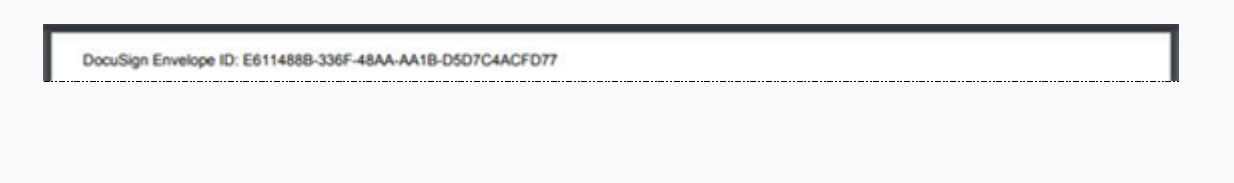

...... mais a **folha de Certificação Digital Eletrônica** que identificará a parte, ou as partes, que efetuou a assinatura e que passará a ser parte integrante do documento.

Exemplo ilustrativo:

### DocuSign

| Certificate Of Completion                                                                                     |                                                     |                                           |  |  |
|----------------------------------------------------------------------------------------------------|-----------------------------------------------------|-------------------------------------------|--|--|
| Envelope Id: 6E67EC2                                                                                          | 970FA                                               | Status: Completed                         |  |  |
| Subject: estagiosmackenziecontratos@mackenzie                                                                 | br                                                  |                                           |  |  |
| Identificador do Contrato:                                                                                    |                                                     |                                           |  |  |
| Area origem do documento:                                                                                     |                                                     |                                           |  |  |
| Source Envelope:                                                                                              |                                                     |                                           |  |  |
| Document Pages: 3                                                                                             | Signatures: 0                                       | Envelope Originator:                      |  |  |
| Certificate Pages: 6                                                                                          | Initials: 0                                         | Estágios Mackenzie                        |  |  |
| AutoNav: Enabled                                                                                              |                                                     | Rua da Consolação 896                     |  |  |
| Envelopeld Stamping: Enabled                                                                                  |                                                     | SAO PAULO, 01302-907                      |  |  |
| Time Zone: (UTC-03:00) Brasilia                                                                               |                                                     | estagiosmackenziecontratos@mackenzie.br   |  |  |
|                                                                                                    |                                                     | IP Address: 191. 5.82.221                 |  |  |
| Record Tracking                                                                                               |                                                     |                                           |  |  |
| Status: Original                                                                                              | Holder: Estágios Mackenzie                          | Location: DocuSign                        |  |  |
| 7/8/2022 2:34:06 PM                                                                                           | estagiosmackenziecontratos@mackenzie                | er en en en en en en en en en en en en en |  |  |
| Signer Events                                                                                                 | Signature                                           | Timestamp                                 |  |  |
| GUILHE                                                                                                    | Completed                                           | Sent: 7/8/2022 2:34:08 PM                 |  |  |
| participation and a second                                                                                    |                                                     | Viewed: 7/8/2022 3:13:48 PM               |  |  |
| Security Level: Email, Account Authentication<br>(None)                                                       | Using IP Address: 189 250.60<br>Signed using mobile | Signed: 7/6/2022 3:13:59 PM               |  |  |
| Electronic Record and Signature Disclosure:<br>Accepted: 7/8/2022 3:13:48 PM<br>ID: 38d6706b-fd1d-488o-8a17-  |                                                     |                                           |  |  |
| isne                                                                                                    | Completed                                           | Sent: 7/8/2022 2:34:08 PM                 |  |  |
| zi@mackenzie.br                                                                                               | Completed                                           | Viewed: 7/8/2022 2:35:07 PM               |  |  |
| Security Level: Email, Account Authentication                                                                 |                                                     | Signed: 7/8/2022 2:35:16 PM               |  |  |
| (None)                                                                                                    | Using IP Address: 168.197 250                       | 12.                                       |  |  |
| Electronic Record and Signature Disclosure:<br>Accepted: 7/8/2022 2:30:40 PM<br>ID: 71fa26a8-2db8-            |                                                     |                                           |  |  |
| PAULA                                                                                                    | Completed                                           | Sent: 7/8/2022 2:34:08 PM                 |  |  |
| page a galaxies com.br                                                                                        | E CONTRACTOR CONTRACTOR                             | Viewed: 7/8/2022 2:39:03 PM               |  |  |
| Security Level: Email, Account Authentication<br>(None)                                                       | Using IP Address: 34.95                             | Signed: 7/8/2022 5:00:24 PM               |  |  |
| Electronic Record and Signature Disclosure:<br>Accepted: 7/8/2022 2:39:03 PM<br>ID: 62564dbc-56ed-4965-5250-1 |                                                     |                                           |  |  |

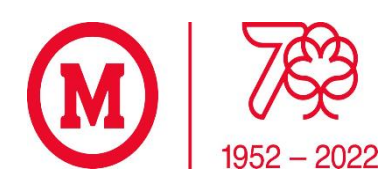

CGA – Setor de Estágios CGA - Coordenadoria de Gerenciamento e Atendimento Acadêmico PRCA - Pró-Reitoria de Controle Acadêmico estagio@mackenzie.br Tel:+55 11 2766-7000 opção 1 aluno, depois, opção 8 Universidade Presbiteriana Mackenzie Instituto Presbiteriano Mackenzie **Campus Higienópolis** www.mackenzie.br/universidade